## **Using a Wireless Temperature Sensor**

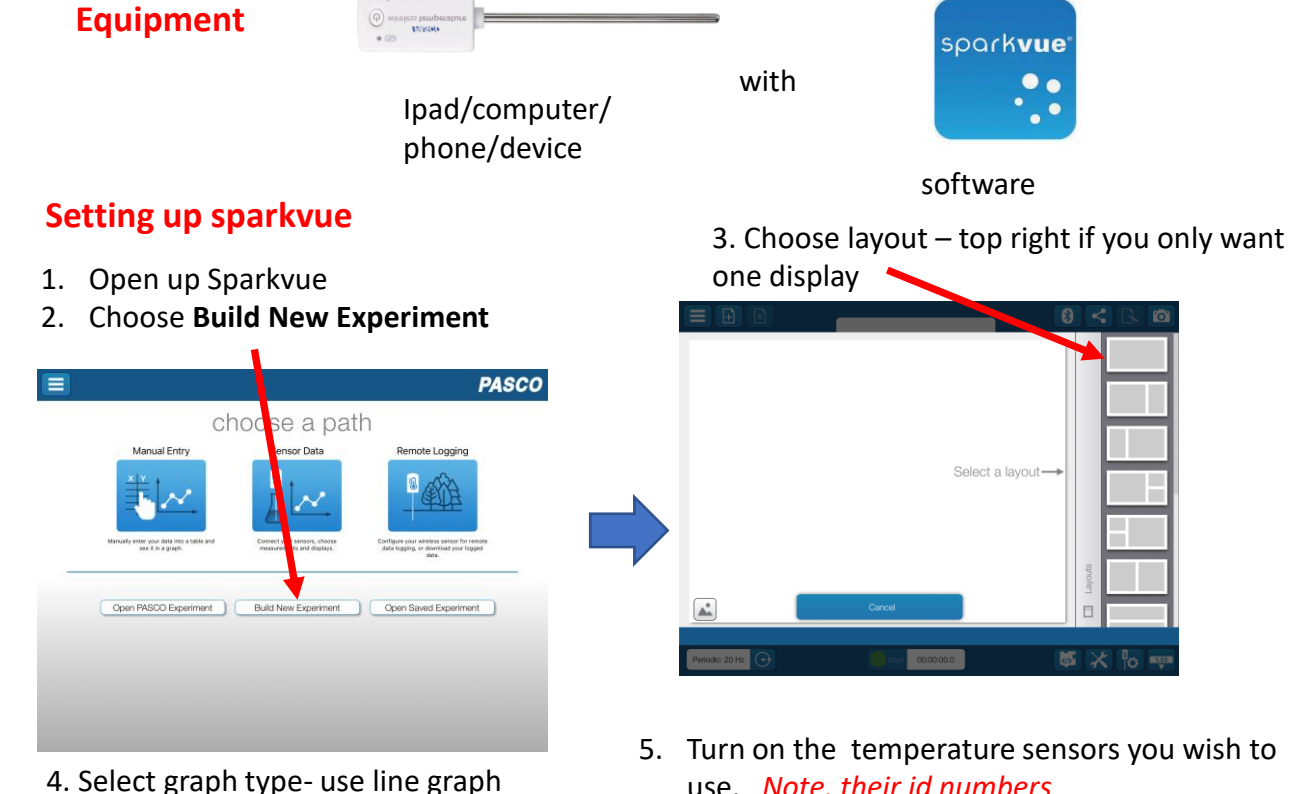

for continuous measurement

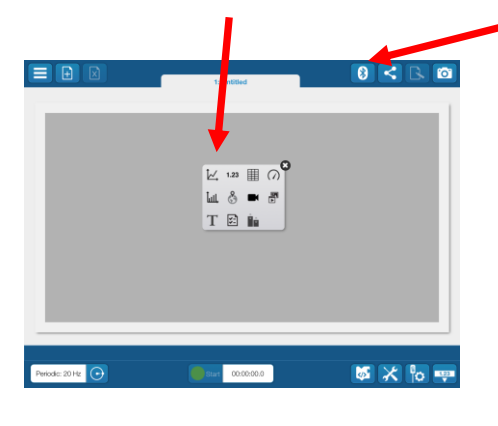

8. Select measurement for left hand axis and choose a temperature sensors, note the number

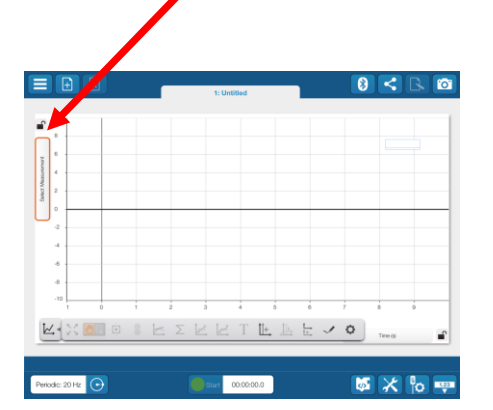

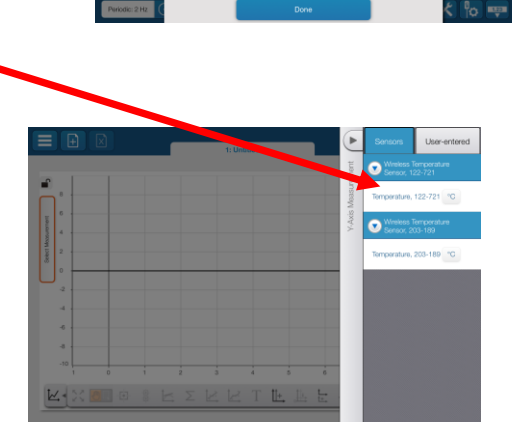

- 5. Turn on the temperature sensors you wish to use. Note, their id numbers
- 6. Select the blue tooth symbol

Wireless Devices

7. Click on the sensors you wish to connect, check the id numbers match

X

When successful the screen is as shown below The example shows two sensors

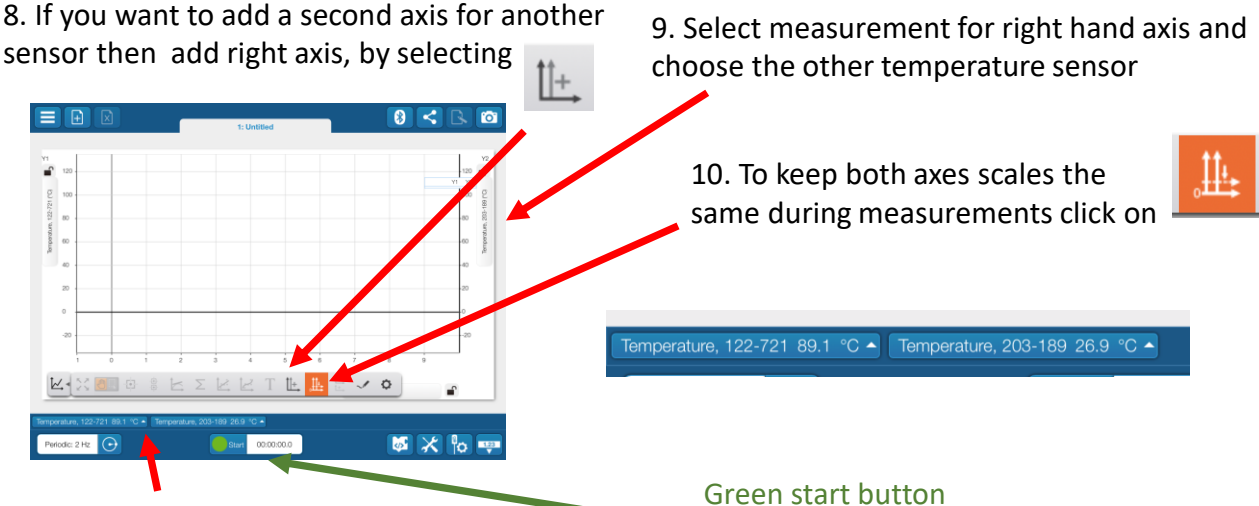

The temperatures of the sensors you have selected can be read from the bottom left hand side of screen

## **Conducting the experiment**

13. Place the sensor(s) in the liquid you are measuring. Wait for the temperature readings of the sensor (s) you have selected to stabilise

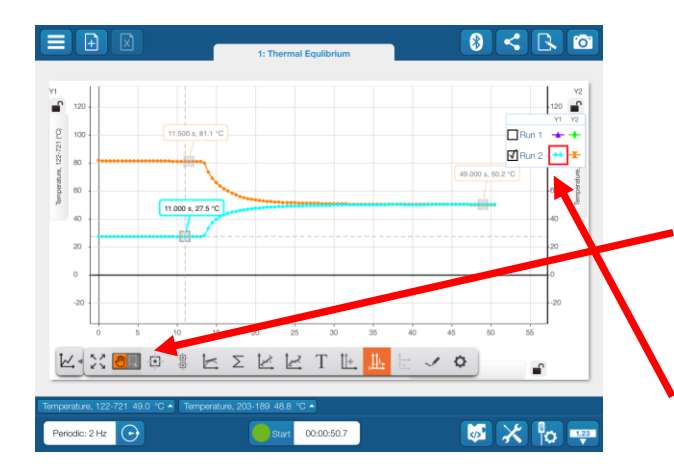

## **Finishing up**

Use Save As to save your Spark lab

Take Screen shots for reports etc

You can also save images using the camera icon –top right hand side of screen

Disconnect the sensors from your device, click on Bluetooth button again and press on the cross. Turn off the sensors

Press and hold the power button for a few seconds.

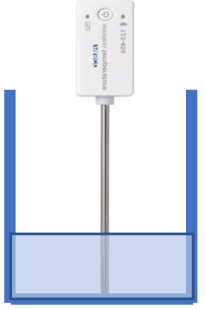

14. When stabilised press the green start button – bottom of screen – and perform your experiment

15. To measure the temperature at any point along the curve use the select button

16. If you have more than one curve to

measure, click on the curve colour on the legend and the pointer tool will

measure from that curve.

**B** 

🖌 Run 2